## Anleitung für BayLern, Digitalfunk

## 1.Übersicht über die Anmeldung:

Die Anmeldung an BayLern erfolgt in 2 Schritten:

1. Sie müssen sich auf der Homepage BayLern mit Ihren persönlichen Daten anmelden.

2. Sie erhalten eine E-Mail von der Servicegruppe BOS (elasupport@sfsw.bayern.de).

Den darin befindlichen Link müssen Sie bestätigen.

Wie geht es dann weiter?

Ihr zuständiger Administrator (z.B. Feuerwehrkommandant, Leiter Werksfeuerwehr, Regionalverantwortlicher usw.) erhält per E-Mail Ihren Antrag und genehmigt diesen.

Sie erhalten danach eine Genehmigungs- E-Mail von der Servicegruppe BOS (elasupport@sfs-w.bayern.de) mit den Zugangsdaten.

Ab jetzt können Sie BayLern unbegrenzt nutzen.

## 2. Anmeldung als BOS-Angehöriger

Anmeldung über: http://www.baylern.de/registrierung/registrieren-bos/ Wählen Sie über die Auswahlfelder Ihre Organisation aus. Hier einige Beispiele: Beispiel Feuerwehr: Organisation: "Feuerwehr" Bezirk: z.B. "RBZ Oberbayern" Kreis: z.B. "Landkreis Garmisch-Partenkirchen " Ortsverband: z.B. "FFW Garmisch"

Anschließend geben Sie Ihre persönlichen Daten ein und klicken auf das Feld "Abschicken".

Achtung: Ihr Passwort muss aus mind. 8 Zeichen bestehen. Verwenden Sie sowohl Buchstaben als auch Zahlen. Es müssen Groß- und Kleinbuchstaben enthalten sein.

| Anrede:                                                                  | Herr 🗸                                                              |                                                                                                    |
|--------------------------------------------------------------------------|---------------------------------------------------------------------|----------------------------------------------------------------------------------------------------|
| Vorname:                                                                 | Max                                                                 |                                                                                                    |
| Nachname:                                                                | Mustermann                                                          |                                                                                                    |
| Titel (z.B Dr.):                                                         |                                                                     |                                                                                                    |
| Zusatz (z.B. Graf):                                                      |                                                                     |                                                                                                    |
| Zusatz2 (z.B. von):                                                      |                                                                     |                                                                                                    |
| Geburtsdatum:<br>(TT.MM.JJJJ)                                            | 11.11.1911                                                          |                                                                                                    |
| E-Mail:                                                                  | max.mustermann@musterxxx.de                                         |                                                                                                    |
| E-Mail<br>Wiederholung:                                                  | max.mustermann@musterxxx.de                                         |                                                                                                    |
| Passwort:                                                                | •••••                                                               | Anmerkungen zum Passwort:<br>(Vorgabe It. Datenschutzbestimmungen)   • Ihr Passwort muss aus mind. § Zeichen bestehen.   • Verwenden Sie sowohl Buchstaben als auch Zahlen.   • Es müssen Groß- und Kleinbuchstaben enthalten sein. |
| Passwort<br>(Wiederholung):                                              | •••••                                                               |                                                                                                    |
| Bitte geben Sie die<br>Zeichen aus der<br>nebenstehenden<br>Grafik ein.: | hgb6a                                                               |                                                                                                    |
| Datenschutzerklärung<br>Abschicken                                       | ✓ Ich habe die <u>Datenschutzerklärung</u><br>gelesen und stimme zu |                                                                                                    |
|                                                                          |                                                                     |                                                                                                    |

## Hinweis:

Ihr bekommt nach dem "Abschicken" eine Bestätigung mit dem Hinweis, dass Sie eine Bestätigungs-E-Mail erhalten. Schaut daher in eurem E-Mail-Postfach nach, dort sollten ihr folgende E-Mail finden. Manchmal passiert es auch, dass diese E-Mail im Spammail- Ordner landet, evtl. dort nachsehen.

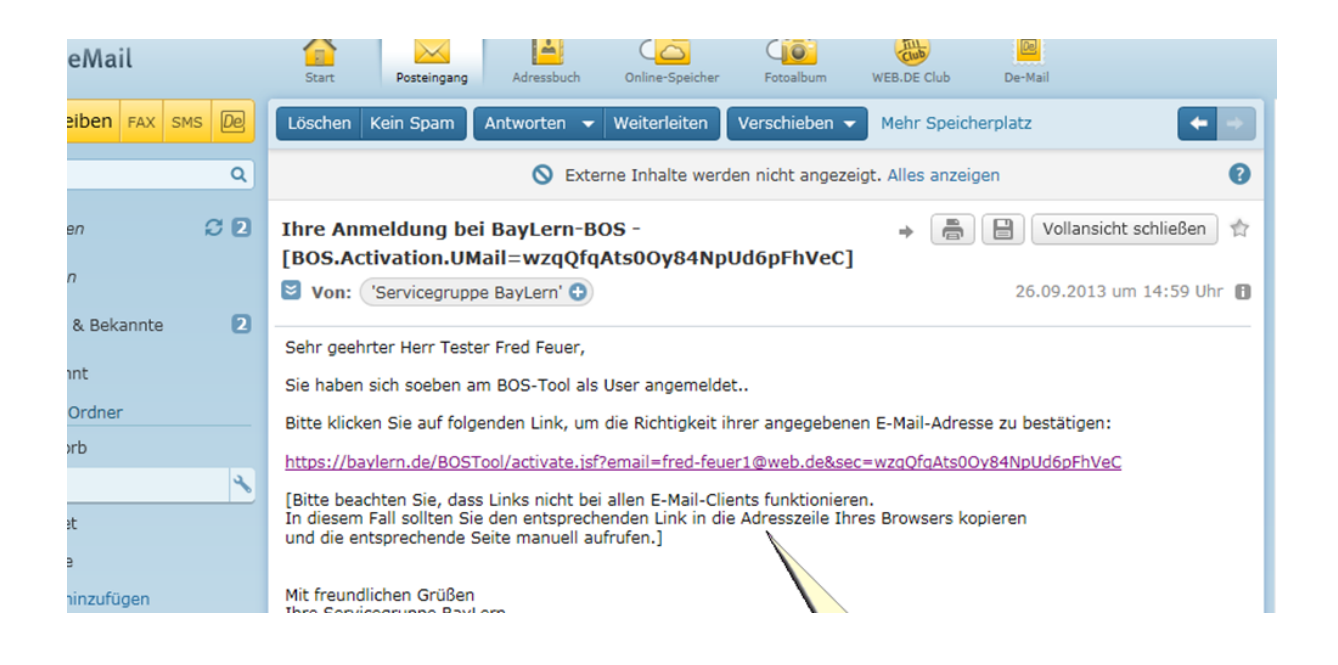

Ihr müsst den in der E-Mail enthaltenen Link anklicken. Funktioniert dieser nicht, bitte den Link kopieren und in die Adresszeile eures Browsers einfügen. Achtung:

Erhaltet Ihr innerhalb von 24 Stunden keine Bestätigungs-E-Mail, habt Ihr wahrscheinlich eine fehlerhafte E-Mail-Adresse angegeben. Sendet bitte eine E-Mail mit der richtigen E-Mail- Adresse an: elasupport@sfs-w.bayern.de Nächste Schritte:

Der für euch zuständige Administrator (Gröbl Peter und Maurer Benedikt) genehmigt euren Antrag und Ihr erhaltet eine entsprechende Genehmigungs-E-Mail:

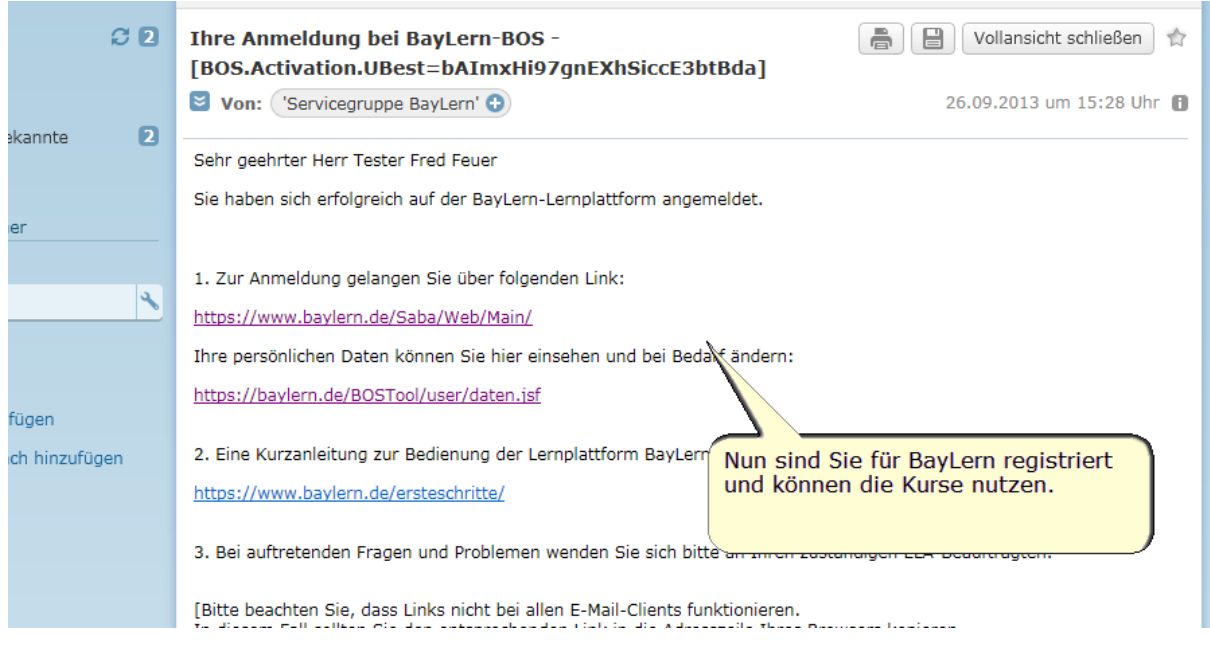

Nach Erhalt der Genehmigungs-E-Mail mit den Zugangsdaten könnt Ihr BayLern nutzen.